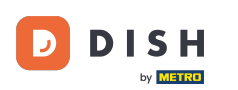

Vítejte na svém panelu DISH . V tomto tutoriálu vám ukážeme, jak upgradovat balíček DISH.

| Our solutions ▼ Addons ▼ Pricing Resources ▼         | 0 | 🌐 English |
|------------------------------------------------------|---|-----------|
| Current establishment                                |   |           |
|                                                      |   |           |
| Your tools for this establishment                    |   |           |
| DISH<br>Reservation V DISH<br>Website V Weblisting V |   |           |
|                                                      |   |           |

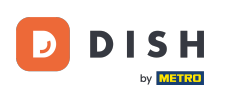

• Nejprve přejděte na svůj profil .

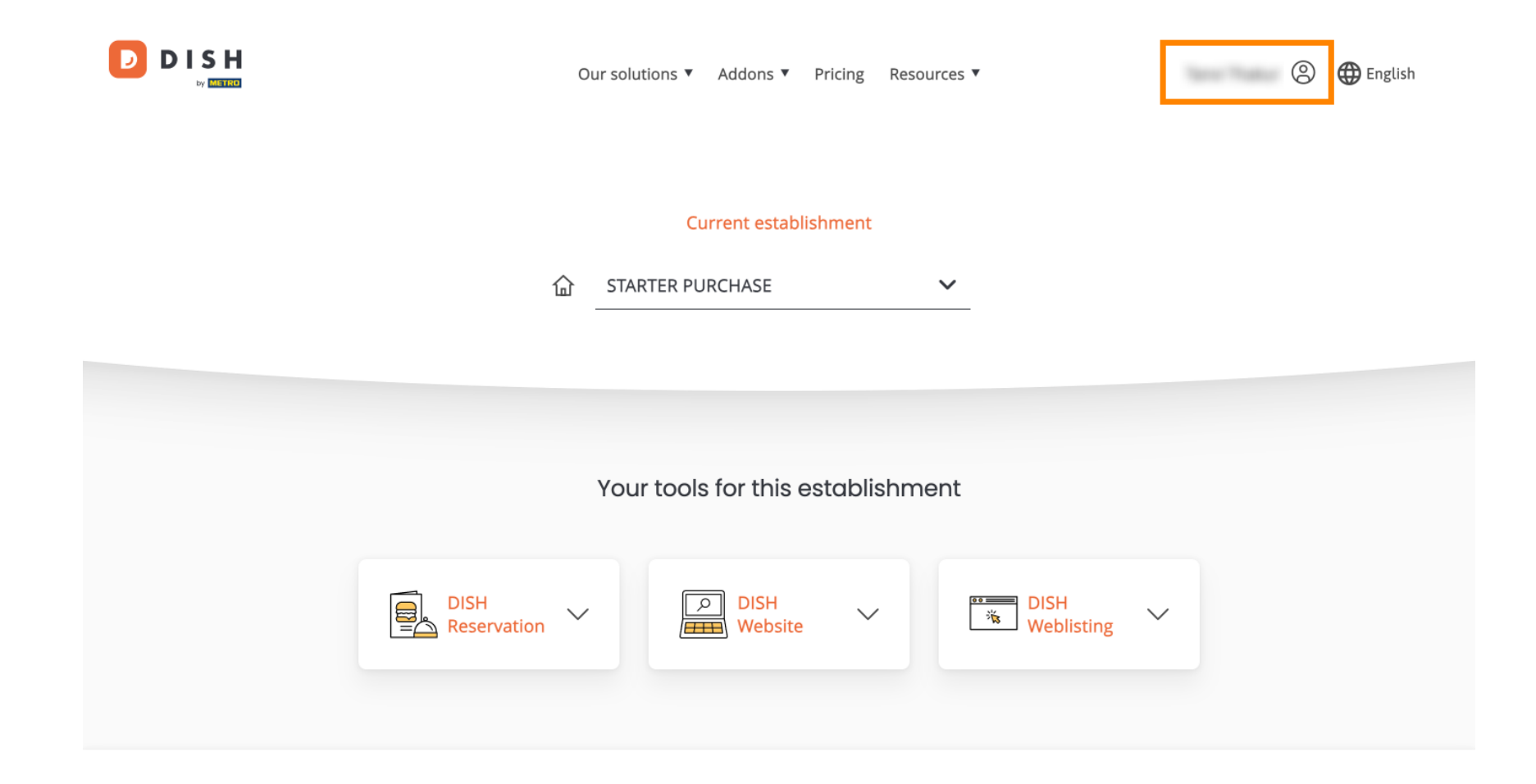

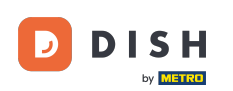

Poté vyberte Moje provozovny a otevřete nastavení pro svou provozovnu.

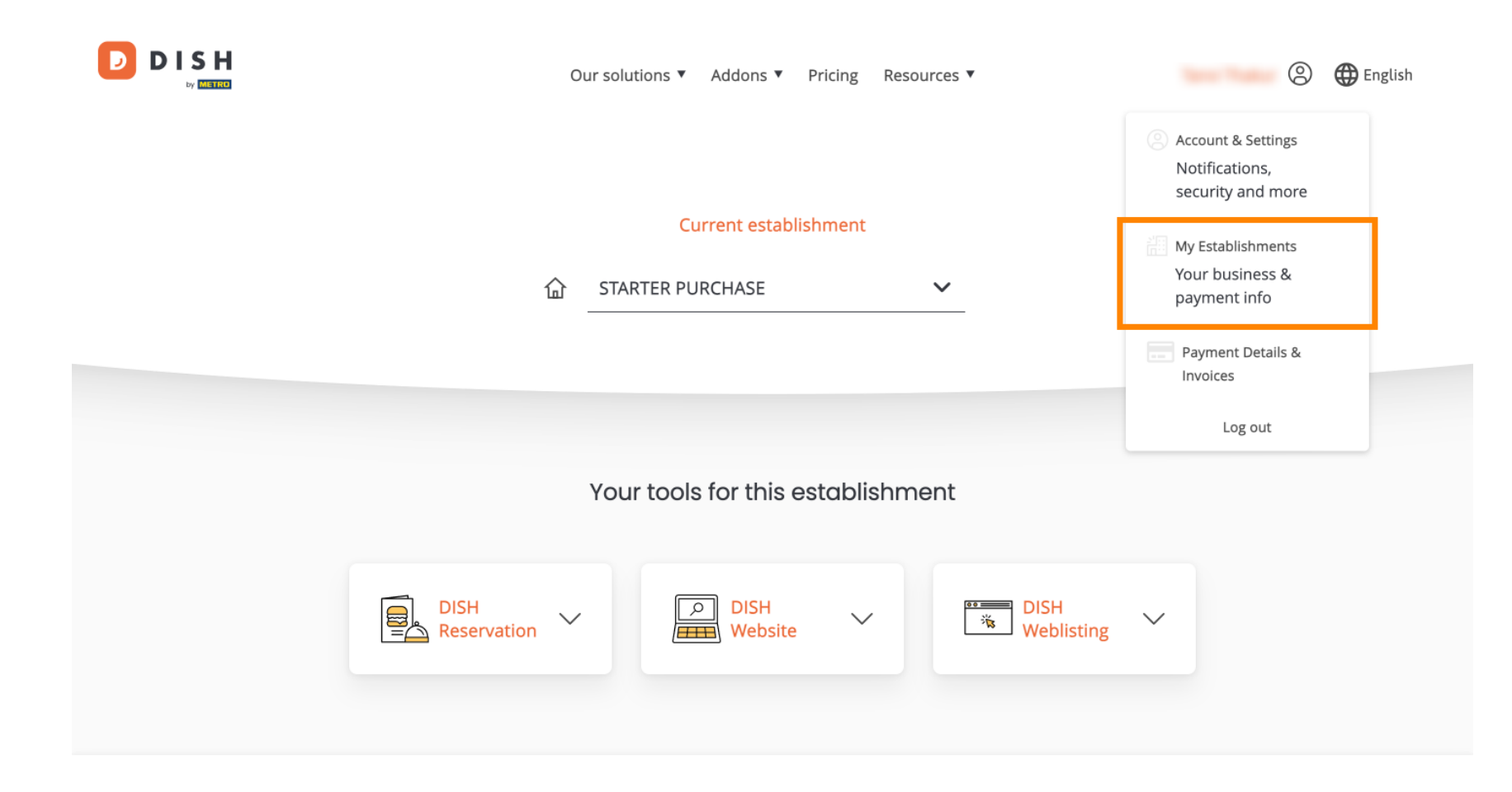

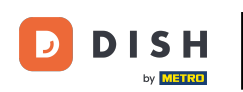

Poté kliknutím na MOJE PŘEDPLATNÉ otevřete přehled vašeho předplatného.

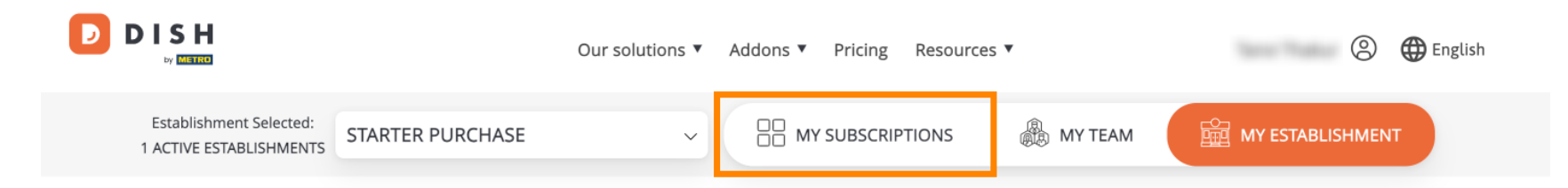

# Manage the establishment information

| Establishment information |            |
|---------------------------|------------|
| Establishment Name        |            |
| starter purchase          |            |
| Establishment Type        |            |
| Kiosk                     |            |
| Address line 1            |            |
| metro str 1               |            |
| Postal Code               | City       |
| 40217                     | dusseldorf |

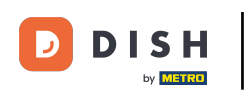

# Nyní klikněte na Spravovat předplatné a začněte spravovat své aktuální předplatné.

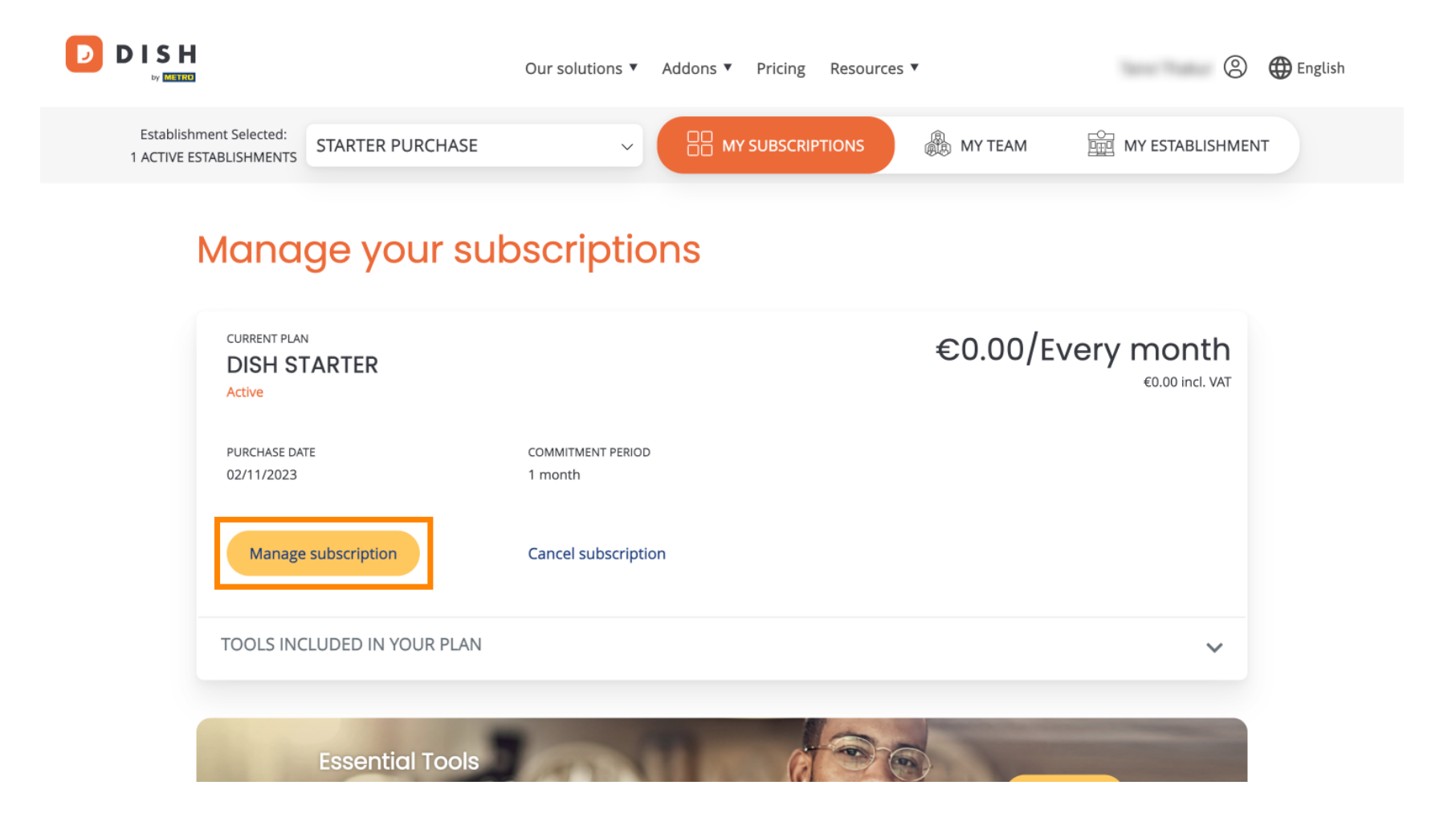

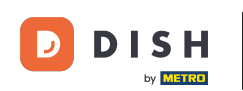

D

Poté se zobrazí všechny balíčky DISH. Chcete-li změnit provozovnu, jejíž předplatné budete spravovat, použijte rozbalovací nabídku a vyberte preferovanou provozovnu.

| Our solutions <b>•</b> Addons <b>•</b> Pricing Resources <b>•</b> | , | 8 | Henglish |
|-------------------------------------------------------------------|---|---|----------|
| Your establishment                                                |   |   |          |
| starter purchase                                                  | ~ |   |          |
|                                                                   |   |   |          |

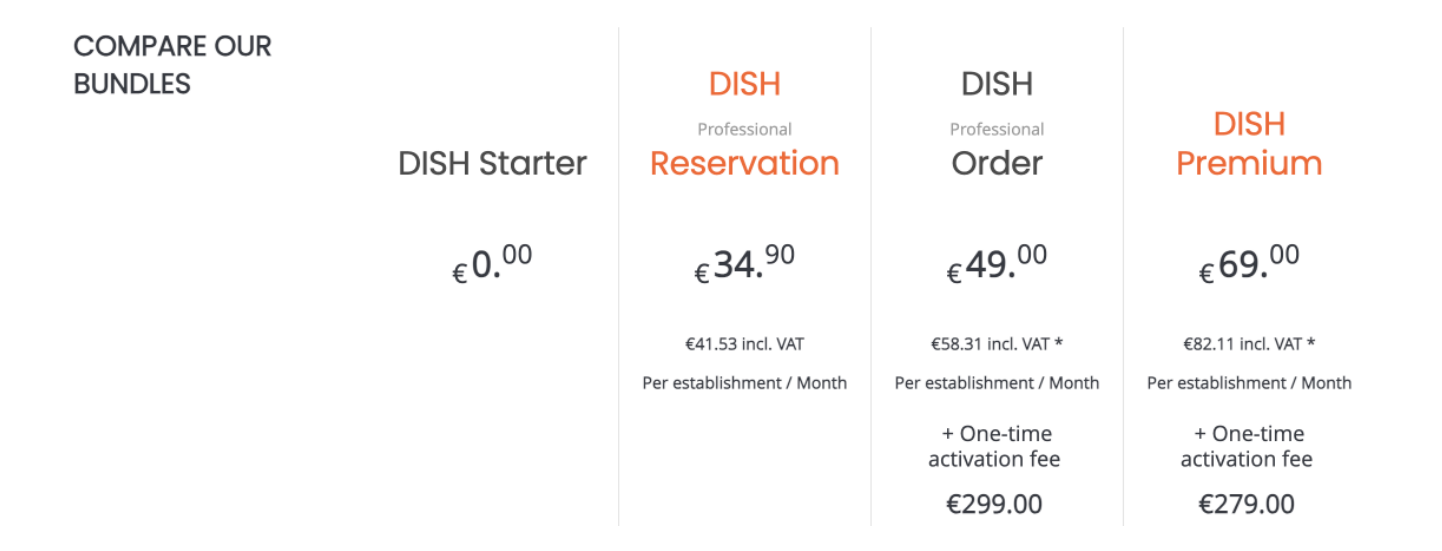

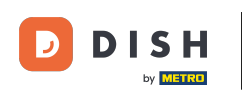

Poté kliknutím na příslušné tlačítko Vybrat vyberte balíček, na který chcete upgradovat své aktuální předplatné.

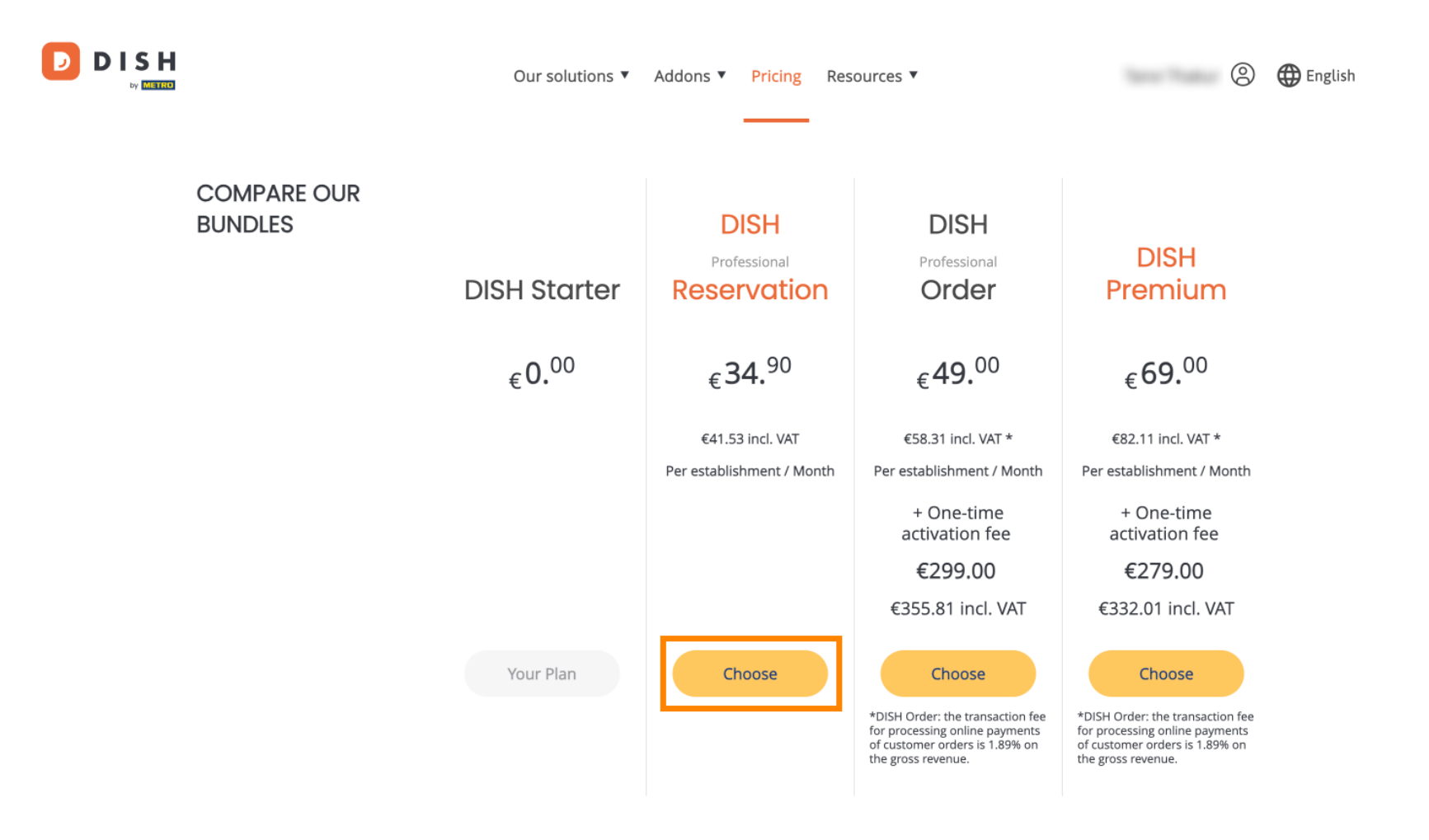

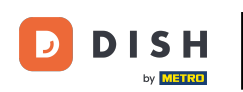

Jakmile si vyberete balíček DISH, musíte zkontrolovat podrobnosti o vaší provozovně. Jednoduše upravte ty, které již nejsou aktuální, pomocí příslušných polí.

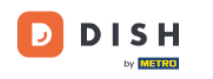

Our solutions ▼ Addons ▼ Pricing Resources ▼

### 8

# Your details

| Not the correct esta   | biisiinent: tou | can go back and select another one.       |        |
|------------------------|-----------------|-------------------------------------------|--------|
| Restaurant name*       |                 |                                           |        |
| starter purchase       |                 |                                           |        |
| Restaurant type* Kiosk |                 |                                           | $\sim$ |
| Street name*           |                 |                                           |        |
| metro str 1            |                 |                                           |        |
| Postal code*           |                 | City*                                     |        |
| 40217                  |                 | dusseldorf                                |        |
| Country*               | Germany         |                                           | $\sim$ |
| METRO customer r       | number          |                                           |        |
| ,                      |                 |                                           |        |
| 1                      |                 |                                           |        |
| We'll forward the sta  | tus of your DIS | H-membership and the tools you use to the |        |

METRO organization at your place of business for METRO to contact you and help

Not the correct establishment? You can go back and select another one.

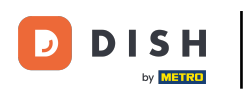

• Totéž platí pro informace o společnosti. Zkontrolujte jej a pokud jej potřebujete opravit, použijte odpovídající pole.

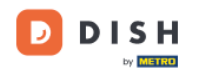

Our solutions ▼ Addons ▼ Pricing Resources ▼

9

### Company information

| Company name         | *            |            |
|----------------------|--------------|------------|
| test                 |              |            |
| Street name*         |              |            |
| metro str 1          |              |            |
| Postal code*         |              | City*      |
| 40217                |              | dusseldorf |
| Billing Email (Op    | tional)      |            |
| Enter the Billing Er | mail         |            |
| Country* Germany     |              | ~          |
| VAT number (Op       | otional)     |            |
| DE VAT numbe         | r (Optional) |            |

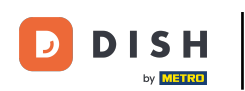

DISH

by METRO

Poslední informace, kterou potřebujete zkontrolovat, jsou vaše zákaznické údaje. Opět platí, že pokud jej potřebujete opravit, použijte odpovídající pole.

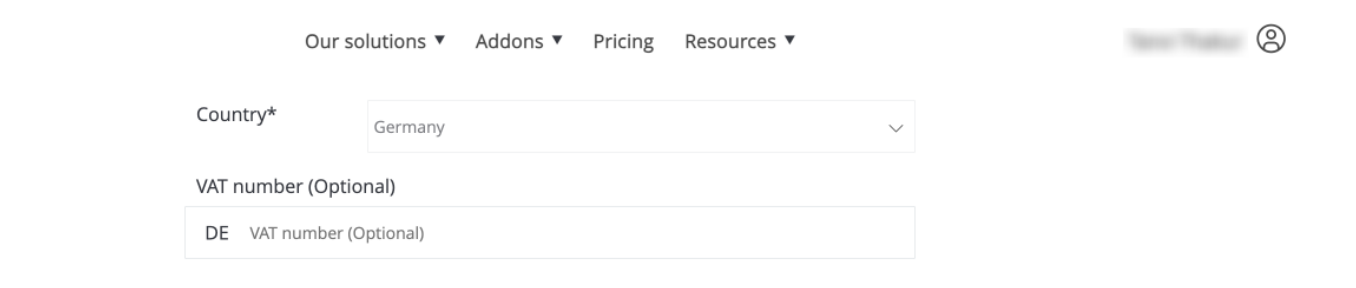

### **Customer information**

| O Mr. | O Mrs. |               |          |
|-------|--------|---------------|----------|
| Name* |        | Surname*      |          |
| 1000  |        |               |          |
|       |        | Phone number* |          |
|       | $\sim$ |               |          |
|       |        |               | Continue |

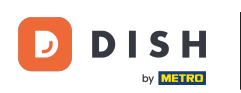

DISH

by METRO

D

Jakmile zkontrolujete všechny své údaje, pokračujte kliknutím na Pokračovat .

| Our so            | lutions ▼ Addons ▼ Pricing Resources ▼ |        | 0 |
|-------------------|----------------------------------------|--------|---|
| Country*          | Germany                                | $\sim$ |   |
| VAT number (Optio | nal)<br>ptional)                       |        |   |
|                   |                                        |        |   |

## **Customer information**

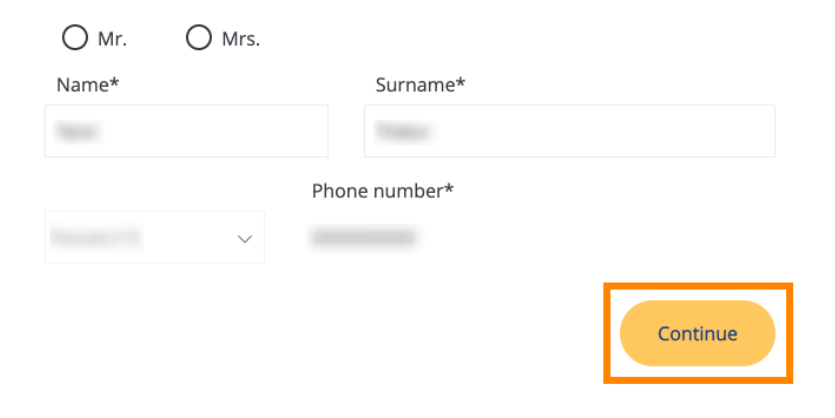

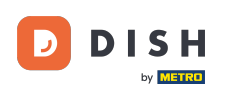

Poté se zobrazí souhrn vašeho nákupu, abyste si jej mohli prohlédnout.

| Your DISH purc                                                            | hase          |                   |                 |                               |             |
|---------------------------------------------------------------------------|---------------|-------------------|-----------------|-------------------------------|-------------|
| Please review your order before pl                                        | acing your pu | rchase.           |                 |                               |             |
| ITEMS                                                                     | QTY           | COMMITMENT PERIOD | VAT (%)         | BILLING                       | AMOUNT TO F |
| <ul> <li>DISH Professional Reservation</li> <li>Plan (Upgrade)</li> </ul> | 1             | 1 month           | 6,63 € (19,00%) | <b>34,90 €</b><br>Every month |             |
| Activation fee                                                            |               |                   | 0,00 € (19,00%) |                               | 0,00 -      |
| ∑ Add a promo code                                                        |               |                   |                 |                               |             |
| Net subtotal                                                              |               |                   |                 |                               | 0,00        |
| VAT Total                                                                 |               |                   |                 |                               | 0,00        |
|                                                                           |               |                   | тот             | AL AMOUNT                     | 0,00 =      |

Please, consider that any changes will be applied immediately and the credit note might be calculated in the next invoice if applicable.

\* The first billing of the monthly fee, takes place at the beginning of the next month after the contract conclusion.

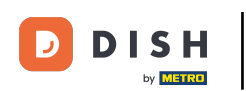

Poté, co se ujistíte, že jsou informace správné, přijměte podmínky a potvrďte zásady ochrany osobních údajů zaškrtnutím .

|                           |                                       | Our solutions <b>v</b>                     | Addons 🔻                             | Pricing                                   | Resource                 | 25 ▼                       |                  | 8 |
|---------------------------|---------------------------------------|--------------------------------------------|--------------------------------------|-------------------------------------------|--------------------------|----------------------------|------------------|---|
| S Add a p                 | promo code                            |                                            |                                      |                                           |                          |                            |                  |   |
| Net subtotal<br>VAT Total |                                       |                                            |                                      |                                           |                          |                            | 0,00 €<br>0,00 € |   |
|                           |                                       |                                            |                                      |                                           |                          | TOTAL AMOUNT<br>DUE TODAY  | 0,00€            |   |
|                           | Please, consider<br>next invoice if a | that any changes will be pplicable.        | e applied immed                      | liately and th                            | ne credit note           | might be calculated in the |                  |   |
|                           | * The first billing of the            | e monthly fee, takes place                 | e at the beginnii                    | ng of the nex                             | kt month afte            | r the contract conclusion. |                  |   |
|                           |                                       | Yes, I accept DISH D<br>acknowledge DISH D | Digital Solution<br>Digital Solutior | is <u>Terms an</u><br>Is <u>Privacy P</u> | nd Condition<br>Policy_* | <u>ns</u> and              |                  |   |
|                           |                                       |                                            | Buy no                               | w                                         |                          |                            |                  |   |

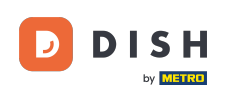

Chcete-li nyní přejít na platební obrazovku, klikněte na Koupit nyní .

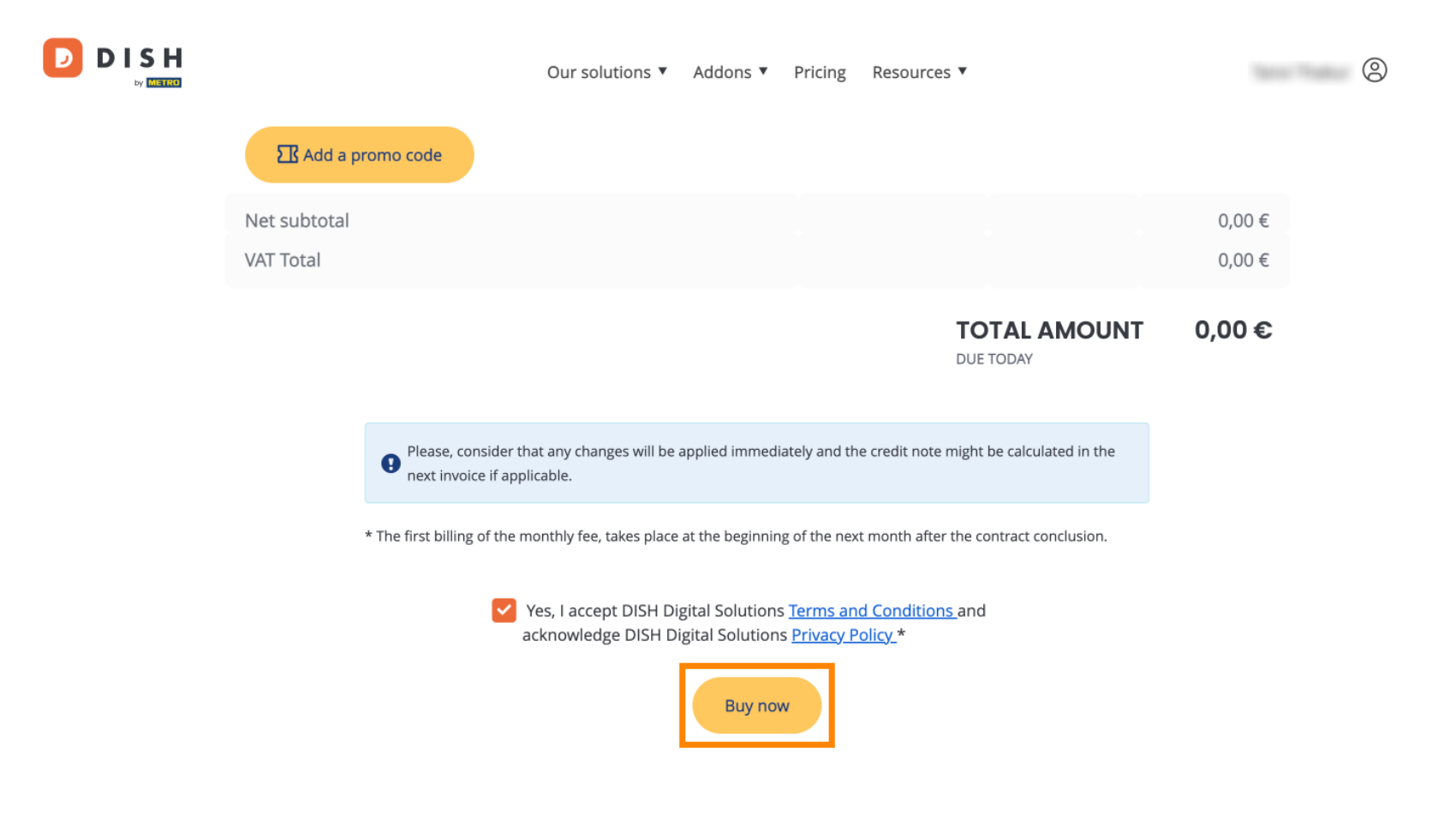

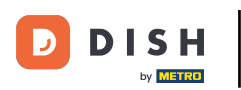

Poté se otevře nastavení plateb. Vyberte preferovaný způsob platby kliknutím na příslušné pole.

## D D I S H

# **PAYMENT SETUP**

#### **Payment Details**

When you enter your payment information in DISH, your payment information will be saved to use again in the future. When you start a subscription, your preferred payment method will continue to be charged until you cancel your subscription.

When you save your payment information in DISH, we'll store your information securely. If you chose credit card, a small amount will be charged from your card to verify the validity of your card and to enable a recurring payment. This small amount will be returned immediately after a successful transaction. It might take a few days until it is recognised by your bank. This will only apply to credit card payments. All other payment methods don't require this process.

Authorized Amount

EUR 1

#### **Payment Methods**

Please select preferred payment method.

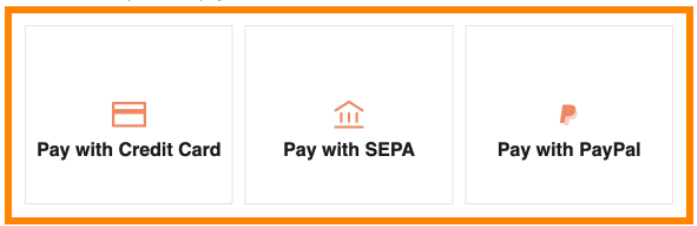

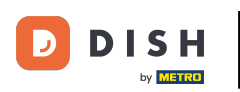

Jakmile zvolíte způsob platby a zadáte své údaje, klikněte na Zaplatit a odešlete objednávku.

### DISH

# **PAYMENT SETUP**

#### **Payment Details**

When you enter your payment information in DISH, your payment information will be saved to use again in the future. When you start a subscription, your preferred payment method will continue to be charged until you cancel your subscription.

When you save your payment information in DISH, we'll store your information securely. If you chose credit card, a small amount will be charged from your card to verify the validity of your card and to enable a recurring payment. This small amount will be returned immediately after a successful transaction. It might take a few days until it is recognised by your bank. This will only apply to credit card payments. All other payment methods don't require this process.

| Authorized Amount        | EUR 1                 |
|--------------------------|-----------------------|
| Payment with Credit Card | Change Payment Method |
| John Doe                 |                       |
| Pay                      |                       |

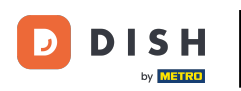

Poté budete přesměrováni na stránku úspěšné platby.

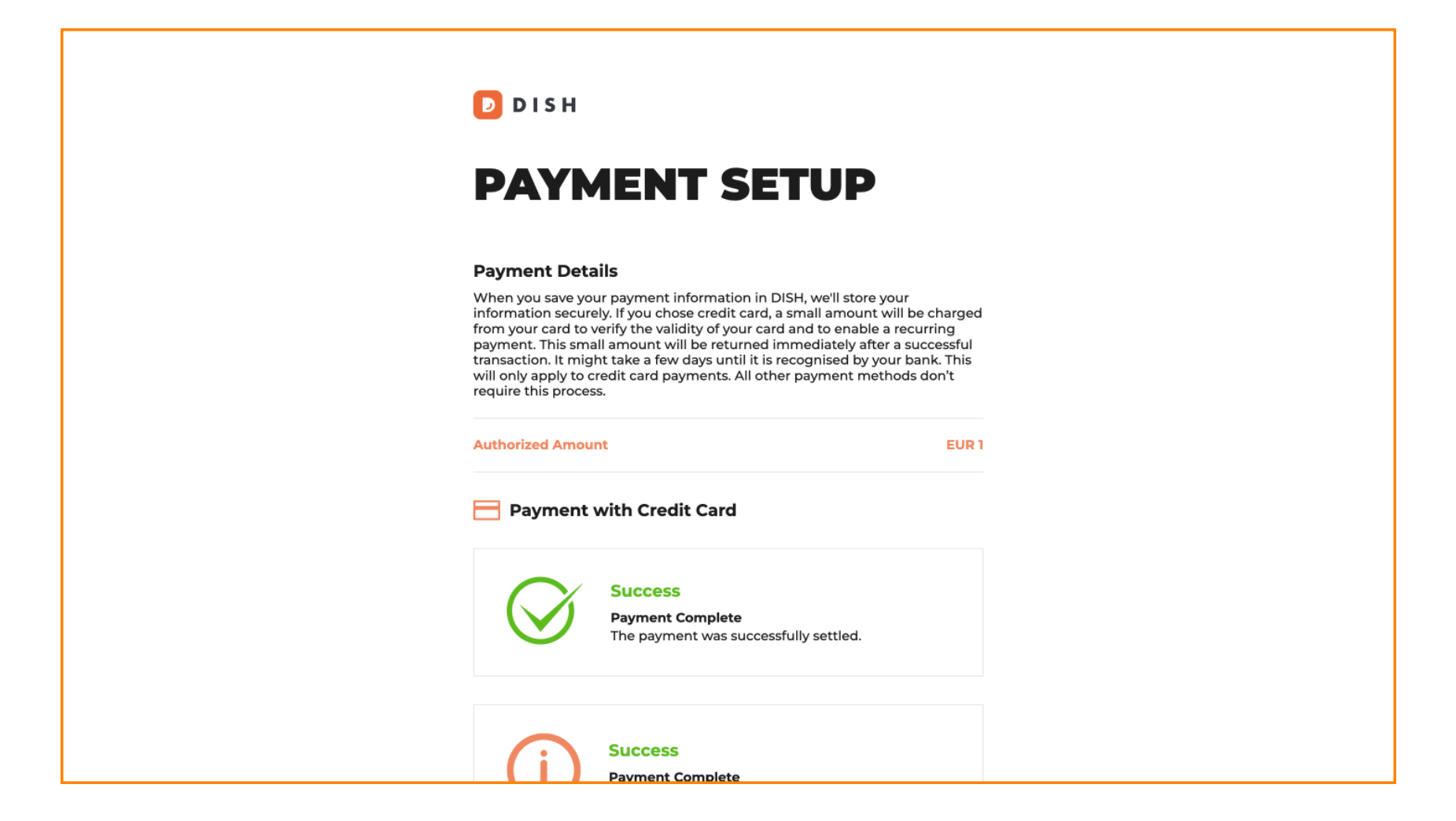

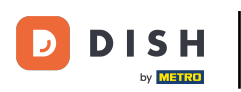

# Chcete-li se vrátit zpět na svůj řídicí panel, přejděte dolů a poté klikněte na Návrat na hlavní stránku.

#### **Payment Details**

When you save your payment information in DISH, we'll store your information securely. If you chose credit card, a small amount will be charged from your card to verify the validity of your card and to enable a recurring payment. This small amount will be returned immediately after a successful transaction. It might take a few days until it is recognised by your bank. This will only apply to credit card payments. All other payment methods don't require this process.

| unt                                                                  | EUR 1                                                                                                    |  |  |  |  |
|----------------------------------------------------------------------|----------------------------------------------------------------------------------------------------|--|--|--|--|
| Payment with Credit Card                                             |                                                                                                    |  |  |  |  |
| Success<br>Payment Complete<br>The payment was successfully settled. |                                                                                                    |  |  |  |  |
| Success<br>Payment Complete<br>The payment was successfully settled. |                                                                                                    |  |  |  |  |
|                                                                      | e with Credit Card<br>Success<br>Payment Complete<br>The payment was successfully settled.<br>Success<br>Payment Complete<br>The payment was successfully settled. |  |  |  |  |

Return to Main Site

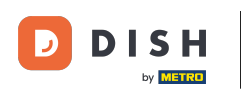

٠

Poté můžete otevřít nástroje a získat přístup k novým funkcím kliknutím na příslušné tlačítko Začínáme

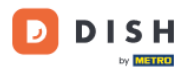

Our solutions ▼ Addons ▼ Pricing Resources ▼

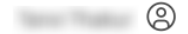

# Your order is ready

You should have received a confirmation email with all the information needed. Please keep it as a future reference. If you can't see it please check your spam folder.

**DISH Professional Reservation Plan** 

**DISH RESERVATION** 

DISH WEBSITE

DISH WEBLISTING

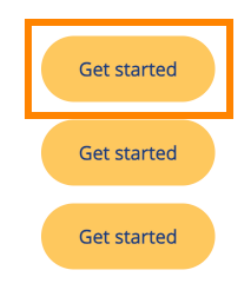

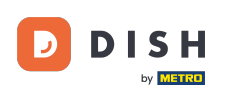

To je vše. Dokončili jste tutoriál a nyní víte, jak upgradovat balíček DISH.

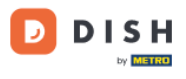

Our solutions ▼ Addons ▼ Pricing Resources ▼

# Your order is ready

You should have received a confirmation email with all the information needed. Please keep it as a future reference. If you can't see it please check your spam folder.

DISH Professional Reservation Plan

DISH RESERVATION

DISH WEBSITE

DISH WEBLISTING

Get started Get started Get started 9

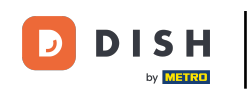

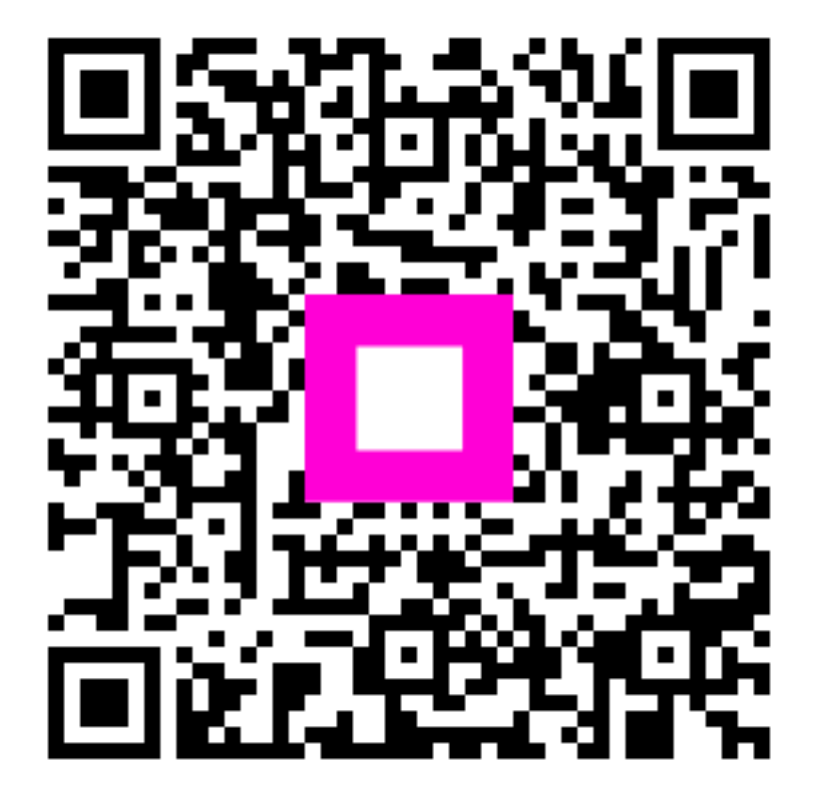

Skenováním přejděte do interaktivního přehrávače